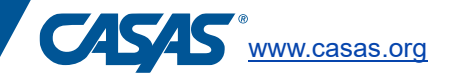

# **Replicate Testing Sessions**

Proctors use Testing Sessions to administer CASAS eTests. CASAS provides each program with a set of testing sessions to administer tests to ESL or ABE students throughout the year. These testing sessions can be used with a group of test takers who may be at different levels. The most commonly used testing sessions are called "Intake: Pretest with Locator" and Progress: Post-test." ABE (Adult Basic Education)/ ASE (Adult Secondary Education) testing sessions deliver a reading and math test. ESL (English as a Second Language)/ ELL (English Language Learners) deliver a reading and a listening test. These testing sessions can be edited to best meet the needs of your program.

Each site in your program's eTests account will require a separate set of testing sessions. This is to ensure proper data management and to help protect test security. CASAS will setup one site and one set of testing sessions for your new eTests account. If you are only using one site, you may edit the name of this initial site to reflect your program's proper site name.

Testing sessions must be replicated in TOPSpro Enterprise. This is a way to add a set of testing sessions for a new site, or to "roll-over" testing sessions at the start of the new program year on July 1<sup>st</sup>.

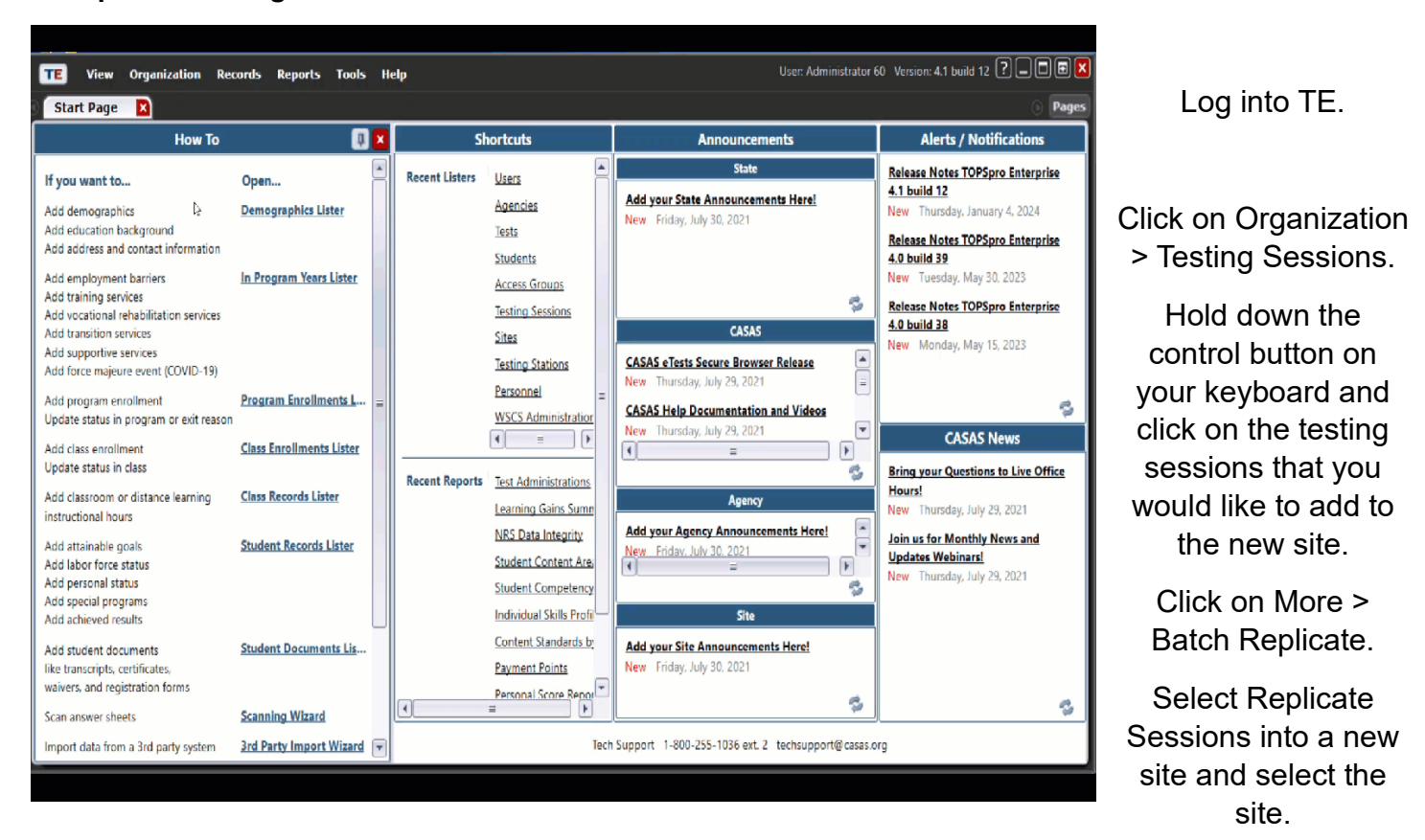

## To replicate testing sessions for a new site:

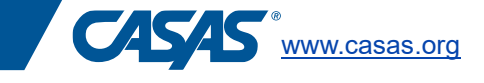

# To replicate testing sessions for the new program year:

Following the same steps as above – select replicate testing sessions into the new program year.

| TE                | View Organization Record            | ds Reports Tools                            | Help                 |                                              | User: /         | Administrato  | r 60 Version: 4            | .1 build 12 <b>?</b> 🗕        |              |
|-------------------|-------------------------------------|---------------------------------------------|----------------------|----------------------------------------------|-----------------|---------------|----------------------------|-------------------------------|--------------|
| () Start          | Page Testing Sessions               |                                             |                      |                                              |                 |               |                            |                               | Pages        |
| New D             | 4908 - Rolling Hills Adult School ( | RHAS Subsites                               | Filter 🔻 Columns 🕅   | Sort 91 Delete X @ @ 1 4470                  |                 | sch 😤 Fx      | nort 🖪 🛛 Pri               | iat 🛢                         | More         |
| ▲ Site<br>ID<br>T | Site Name     T                     | <ul> <li>Program Year</li> <li>T</li> </ul> | • Template Name      | • Description                                | • Start<br>Date | • End<br>Date | <ul> <li>Status</li> </ul> | Supervised     Stations     T | ◆ Ar ▲<br>St |
| 01                | RHAS: North Campus                  | 7/1/2023 - 6/30/2024                        | ABE/ASE              | Accommodations: Untimed                      | 7/1/2023        | 7/1/2024      | Inactive                   | 0                             | 0            |
| 01                | RHAS: North Campus                  | 7/1/2023 - 6/30/2024                        | ABE/ASE              | Appraisal                                    | 7/1/2023        | 7/1/2024      | Inactive                   | 0                             | 0            |
| 01                | RHAS: North Campus                  | 7/1/2023 - 6/30/2024                        | ABE/ASE              | Intake: Pretest w/Locator                    | 7/1/2023        | 7/1/2024      | Active                     | 0                             | 0            |
| 01                | RHAS: North Campus                  | 7/1/2023 - 6/30/2024                        | ABE/ASE              | Progress: Post-test                          | 7/1/2023        | 7/1/2024      | Inactive                   | 0                             | 0 =          |
| 01                | RHAS: North Campus                  | 7/1/2023 - 6/30/2024                        | ABE/ASE              | Retest: Scores Outside Accurate Range (N     | 7/1/2023        | 7/1/2024      | Inactive                   | 0                             | 0            |
| 01                | RHAS: North Campus                  | 7/1/2023 - 6/30/2024                        | ABE/ASE              | Retest: Scores Outside Accurate Range (Sa    | 7/1/2023        | 7/1/2024      | Inactive                   | 0                             | 0            |
| 01                | RHAS: North Campus                  | 7/1/2023 - 6/30/2024                        | ABE/ASE              | Returning Students: Pretest                  | 7/1/2023        | 7/1/2024      | Inactive                   | 0                             | 0            |
| 01                | RHAS: North Campus                  | 7/1/2023 - 6/30/2024                        | ABE/ASE              | Spanish Reading Comprehension                | 7/1/2023        | 7/1/2024      | Inactive                   | 0                             | 0            |
| 01                | RHAS: North Campus                  | 7/1/2023 - 6/30/2024                        | ABE/ASE Reading Only | CDCR Reading                                 | 7/4/2023        | 6/30/2024     | Inactive                   | 0                             | 0            |
| 01                | RHAS: North Campus                  | 7/1/2023 - 6/30/2024                        | CIT                  | Intake: Pretest                              | 7/1/2023        | 7/1/2024      | Inactive                   | 0                             | 0            |
| 01                | RHAS: North Campus                  | 7/1/2023 - 6/30/2024                        | CIT                  | Progress: Post-test                          | 7/1/2023        | 7/1/2024      | Inactive                   | 0                             | 0            |
| 01                | RHAS: North Campus                  | 7/1/2023 - 6/30/2024                        | CTE                  | Intake: Pretest                              | 7/1/2023        | 7/1/2024      | Inactive                   | 0                             | 0            |
| 01                | RHAS: North Campus                  | 7/1/2023 - 6/30/2024                        | CTE                  | Progress: Post-test                          | 7/1/2023        | 7/1/2024      | Inactive                   | 0                             | 0            |
| 01                | RHAS: North Campus                  | 7/1/2023 - 6/30/2024                        | ESL/ELL              | Accommodations: Untimed                      | 7/1/2023        | 7/1/2024      | Inactive                   | 0                             | 0            |
| 01                | RHAS: North Campus                  | 7/1/2023 - 6/30/2024                        | ESL/ELL              | Appraisal                                    | 7/1/2023        | 7/1/2024      | Inactive                   | 0                             | 0            |
| 01                | RHAS: North Campus                  | 7/1/2023 - 6/30/2024                        | ESL/ELL              | Intake: Pretest - Beginning Literacy Reading | 7/1/2023        | 7/1/2024      | Inactive                   | 0                             | 0            |
| 01                | RHAS: North Campus                  | 7/1/2023 - 6/30/2024                        | ESL/ELL              | Intake: Pretest - Level A                    | 7/1/2023        | 7/1/2024      | Inactive                   | 0                             | 0            |
| 01                | RHAS: North Campus                  | 7/1/2023 - 6/30/2024                        | ESL/ELL              | Intake: Pretest - w/Locator                  | 7/1/2023        | 7/1/2024      | Inactive                   | 0                             | 0            |
| 01                | RHAS: North Campus                  | 7/1/2023 - 6/30/2024                        | ESL/ELL              | Progress: Post-test                          | 7/1/2023        | 7/1/2024      | Inactive                   | 0                             | 0            |
| 01                | RHAS: North Campus                  | 7/1/2023 - 6/30/2024                        | ESL/ELL              | Retest: Scores Outside Accurate Range (N     | 7/1/2023        | 7/1/2024      | Inactive                   | 0                             | 0            |
| 01                | RHAS: North Campus                  | 7/1/2023 - 6/30/2024                        | ESL/ELL              | Retest: Scores Outside Accurate Range (Sa    | 7/1/2023        | 7/1/2024      | Inactive                   | 0                             | 0            |
| 01                | RHAS: North Campus                  | 7/1/2023 - 6/30/2024                        | ESL/ELL              | Returning Students: Pretest                  | 7/1/2023        | 7/1/2024      | Inactive                   | 0                             | 0            |
|                   |                                     |                                             | =                    |                                              |                 |               |                            |                               |              |
|                   |                                     |                                             |                      |                                              |                 |               |                            |                               |              |

Your data manager or testing coordinator should replicate testing sessions for the new program year after all testing has concluded for the school year.

#### **Editing Testing Sessions**

Coordinators may edit the testing sessions in your program's eTests account in eTests. Your program may want to edit the type of demographic information collected from each test taker or the type of test administered to each student.

## To edit student demographics collected in eTests:

| eTestsOnline - Agency 118 |                              |          | 04-Jan-24 4:38:58 PM |         |           |        |      |                                                                    |               |               |        |      |  |
|---------------------------|------------------------------|----------|----------------------|---------|-----------|--------|------|--------------------------------------------------------------------|---------------|---------------|--------|------|--|
| 緣                         | -<br>Testing Sessions        | ©        |                      |         |           |        |      | To place an order, go to https://www.casas.org/product-overviews/a |               |               |        |      |  |
| Q                         | Testing Session<br>Templates |          | Testing Sessions     |         |           |        |      |                                                                    |               |               |        |      |  |
| ≣                         | Test Results                 |          |                      |         |           |        |      |                                                                    |               |               |        |      |  |
| Ŕ                         | Students                     |          | ilter b              | y: Stat | tus       |        |      |                                                                    | ſ             |               |        |      |  |
| Ç                         | Testing Stations             |          |                      |         |           |        |      | Site ↑↓                                                            | Lab Name   ↑↓ | Template Name | î↓     | Se   |  |
| ç                         | Change Password              | <u> </u> | Save table filters   |         |           |        |      | filter 🗸                                                           | filter 🗸      | filter        | $\sim$ | fil  |  |
|                           |                              | Edit     | View                 | Start   | Tests     | Delete | Сору | Site 1                                                             |               | ABE/ASE       |        | Acc  |  |
|                           |                              | Edit     | View                 | Start   | Tests (1) | Delete | Сору | Site 1                                                             |               | ABE/ASE       |        | Inta |  |

Log into eTests

Click on Testing Session Templates and Edit.

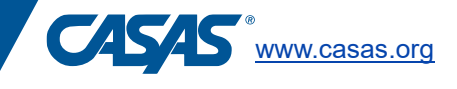

| ≔ Test Results           | Edit template details                                           |                     |  |  |
|--------------------------|-----------------------------------------------------------------|---------------------|--|--|
| ළ Students               |                                                                 |                     |  |  |
| Testing Stations         | Template name: ESL/ELL                                          |                     |  |  |
| <i>"</i> Change Password | Site: Site 1                                                    | × ~                 |  |  |
|                          |                                                                 | Reset               |  |  |
|                          | Modalities Options Registration Data Layout Accessibility Admin |                     |  |  |
|                          | Reading STEPS Config.: Edit Clear                               |                     |  |  |
|                          | Locator/Appraisal: [Default - 620R]                             |                     |  |  |
|                          | Math Config.: Edit Clear                                        | Config.: Edit Clear |  |  |
|                          |                                                                 |                     |  |  |
|                          | Save Cancel                                                     |                     |  |  |

Select Data to review the demographics collected from each test taker. Add variables from the list on the left to the right side so they will be collected of all students.

Student Info includes the test taker name and unique id. Each test taker must have a Student ID to complete a CASAS eTest. Your program must determine what unique ID to use with each test taker. It can be any alphanumeric combination. The Student ID must remain the same for each student year after year.